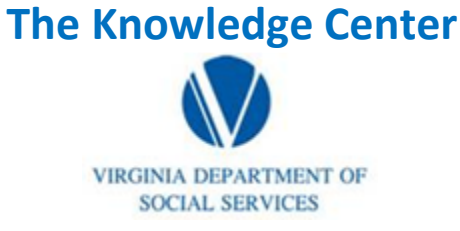

Illustration of how to: Access Your Transcript

## HOW TO SAVE YOUR TRANSCRIPT AS A PDF

Step 1: Click on My Workspace

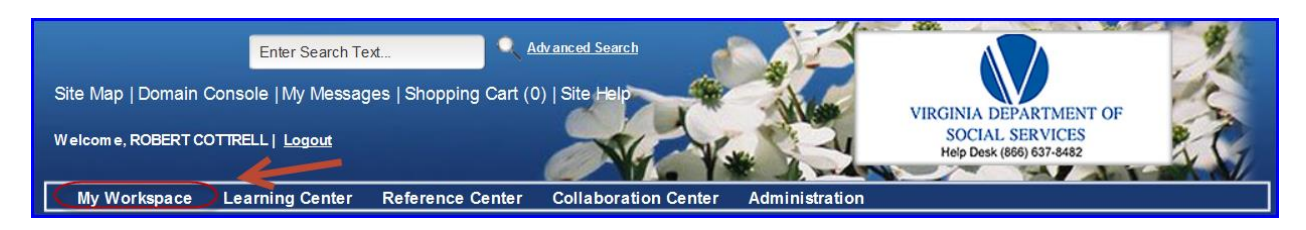

Step 2: Click on My Transcript from the drop down menu

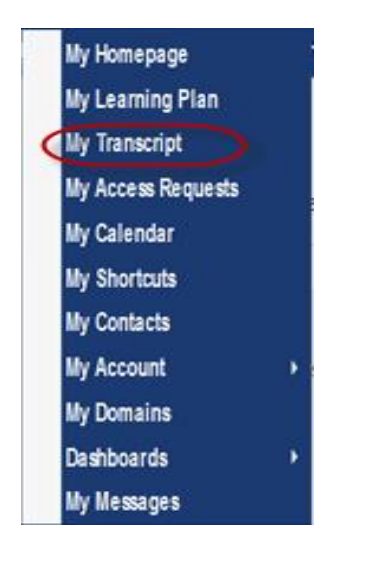

Step 3: Click on Export as PDF

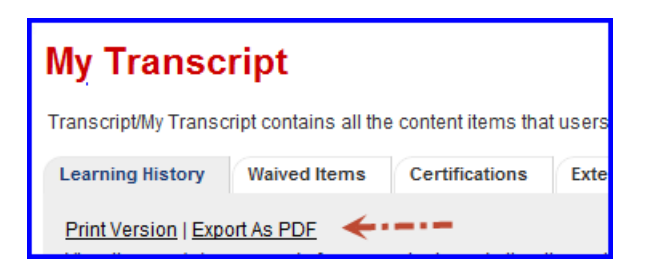

Step 4: Click save and put the file in whatever file you desire

| Do you want to open or save bd713_Document.pdf (291 KB) from covkc.virginia.gov? Open Save | Cancel | × |
|--------------------------------------------------------------------------------------------|--------|---|
|--------------------------------------------------------------------------------------------|--------|---|